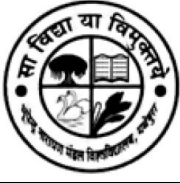

# Online Admission फार्म भरने के दिशा निर्देश:

छात्र/छात्रायें Admission फार्म भरने के लिए University वेबसाईट www.bnmu.ac.in पर जाकर

New Admission पर क्लिक करे।

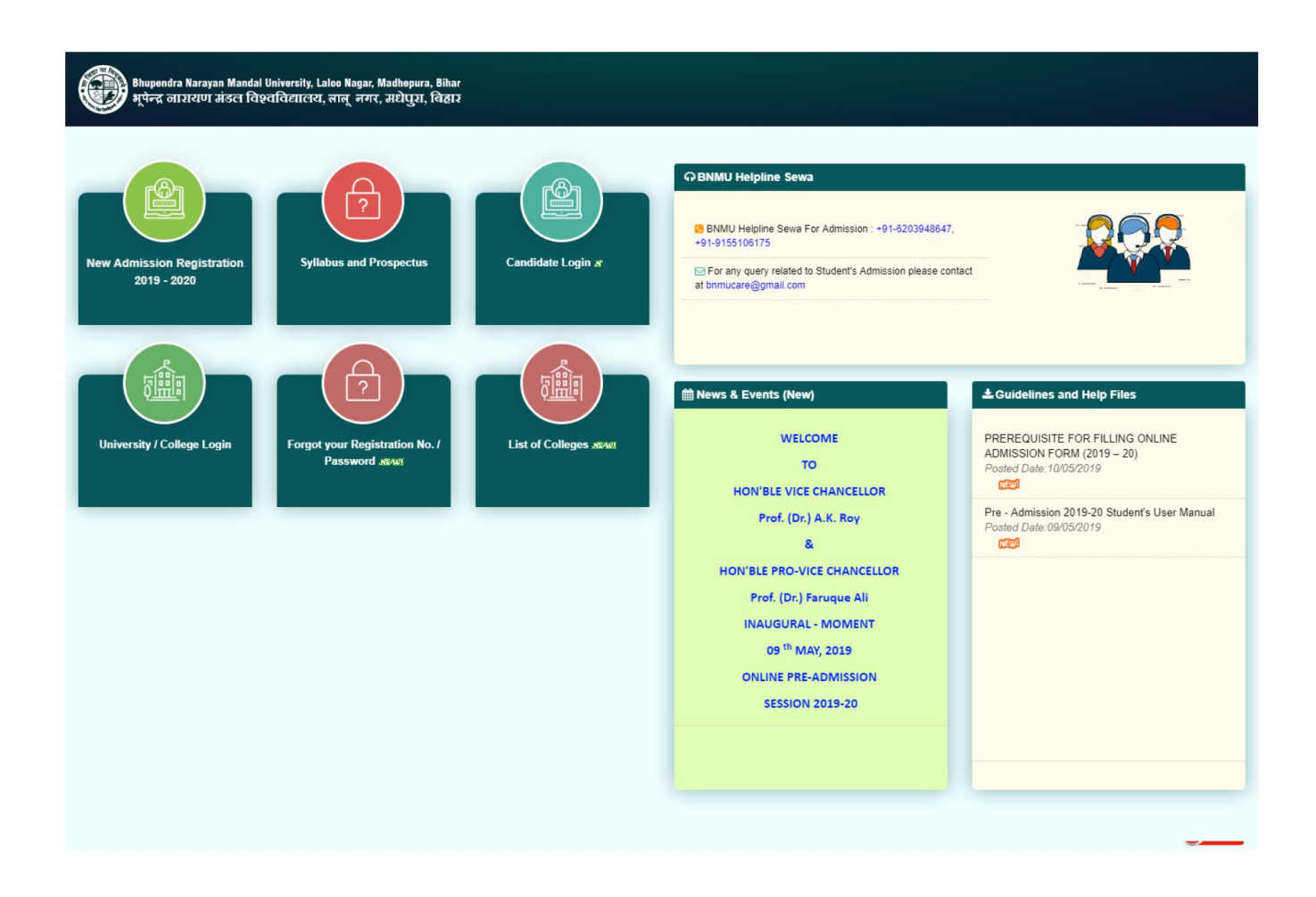

यहाँ New Admission Registration 2019-20 पर क्लिक करें | क्लिक करने के पश्चात आपको Registration Form 2019 का पेज दिखाई देगा |

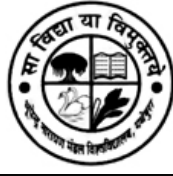

| onal Informati                 | on Address Infe                                         | ormation Document Uploa                                      | d Weightag                 | e Details   Education Details   Sub                                                                                   | ject        | & College Selection Prev        | iew           |
|--------------------------------|---------------------------------------------------------|--------------------------------------------------------------|----------------------------|----------------------------------------------------------------------------------------------------|-------------|---------------------------------|---------------|
|                                |                                                         |                                                              | Downlo                     | ad Forms                                                                                                    |             |                                 |               |
| Google C                       | )<br>hrome पर एक                                        | समय में एक ही अभ्यर्थी का re                                 | egistration ए              | क Tab पर करे. एक से अधिक टैब र                                                                                        | वोल         | कर दो या दो से अधिक अभ          | पर्थीयों का   |
| 💛 registrati                   | on न करें. सफल                                          | registration के पश्चात Logo                                  | out अवश्य क                | रे.                                                                                                    |             |                                 |               |
| gistration fo                  | rm 2019                                                 | n (त्यक्तिगत विवरण) <b>फार्म</b>                             | प्रतमिद करने :             | ये पहले आपना पोलाटल नंतर जॉन ले                                                                                       | L SITT      | गकी उजिन्न्द्रेशन हिटेल्स आ     | गके उजिन्द ह  |
| बाइल नंबर पर भ                 | नेजी जायेंगी।                                           |                                                              |                            | त नेहरा जनना साथाइरा नेवर जाव रा                                                                                      |             |                                 |               |
| cademic Sessio                 | n (शैक्षणिक सत्र)                                       | 2019 - 2020                                                  | × *                        | Registration For (पंजीकरण)                                                                                            | 1           | Under Graduate (UG)             | *             |
| S.No. Degree S.No. Name        | Subject Name                                            | for Pollowing Degrees & Sub                                  | jects :                    |                                                                                                    |             |                                 |               |
| 1 B.A E<br>(Hons) S            | NGLISH, ECONOMI<br>CIENCE, MATHEMA                      | CS,HINDI,MAITHILI,POL.SC,A.I.F<br>TICS,MUSIC,PHILOSOPHY,PSYG | H & CULTURE,A              | NTHROPOLOGY, GEOGRAPHY, HISTORY,<br>CONOMICS, SANSKRIT, SOCIOLOGY, URD                                                | HON<br>J,AR | IE<br>ABIC,BANGALA,L.S.W,PERSIA | N,STATISTICS  |
| 2 B.Sc.<br>(Hons) B            | OTANY, CHEMISTR                                         | Y,MATHEMATICS,PHYSICS,ZOO                                    | LOGY,GEOLOG                | SY,STATISTICS                                                                                                    |             |                                 |               |
| Enro<br>(BNMU ផ្ត              | olled in BNMU?<br>रा नामांकित हैं?)                     | ●YES ONO                                                     |                            | Enrollment Number<br>(नामकिन संख्या)                                                                                  | :           | 123456                          | *             |
| Can<br>(ত্তাत्र क<br>(As on 1  | didate's Name<br>ग नाम अंग्रेज़ी में)<br>0th Marksheet) | RAJEEV                                                       | *                          | Candidate's Name in Hindi<br>(छात्र का नाम हिंदी में)                                                                 |             | (राजीव                          | *             |
| ।<br>(माता व                   | Mother's Name<br>हा नाम अंग्रेज़ी में)                  | Mrs.                                                         | *                          | Mother's Name In Hindi<br>(माता का नाम हिन्दी में)                                                                    | :           | (रंजन                           | *             |
| (पिता क                        | Father's Name<br>ग नाम अंग्रेज़ी में)                   | Mr. V RANJAN                                                 | *                          | Father's Name In Hindi<br>(पिता का नाम हिन्दी में)                                                                    | :           | (रंजन                           | *             |
| Nar<br>(नामकिव                 | ne of Nominee<br>त व्यक्ति का नाम)                      | Father                                                       | *                          |                                                                                                    |             |                                 |               |
|                                | Gender (लिंग)                                           | Male                                                         | ▼ *                        | Religion (धर्म)                                                                                                    |             | Hindu                           | ▼ *           |
|                                | Category (श्रेणी)                                       | GEN                                                          | *                          |                                                                                                    |             |                                 |               |
| Sub Cate                       | gory (अन्य श्रेणी)                                      | Please Select Other Catego                                   | or, 🔻                      | Horz./Reservation Category<br>(क्षैतिज/आरक्षण श्रेणी)                                                                 | :           | Please Select Reservation       | n 🔻           |
| Date of E                      | 3irth (जन्म तिथि)                                       | 01/01/1984                                                   |                            | Nationality (नागरिकता)                                                                                                | :           | Indian Other                    |               |
| ।<br>(मृ                       | Domicile(State)<br>ल निवास (राज्य))                     | BIHAR                                                        | *                          | Have you taken No objection<br>Certificate From SP?<br>(क्या आपने एस. पी. से अनापत्ति<br>प्रमाणपत्र प्राप्त किया है?) |             |                                 |               |
| Remarks (I<br>(टिप्पणी(एन आर   | n Case of NRI)<br>आई की दशा में))                       |                                                              |                            | Hostel Required? (छात्रावास)                                                                                          | :           | OYES ●NO                        |               |
| N                              | Nedium (माध्यम)                                         | English                                                      | *                          | Blood Group (रक्त समूह)                                                                                               | :           | B+                              | •             |
|                                | ***(आ                                                   | पके दिए हुए इसी मोबाइल नंबर प                                | र भविष्य में संपर          | र्क किया जाएगा ,इसीलिए कृपया वैध मोबाइ<br>Enter Your Parent's Mobile No.                                              | ल नेव       | ार दर्ज कराये।)***              |               |
| Enter Your O<br>(स्वयं का मोबा | wn Mobile No.<br>इल नंबर दर्ज करें)                     | 9155106175                                                   | *                          | अपने पैरेंट का मोबाइल नंबर दर्ज<br>(अपने पैरेंट का मोबाइल नंबर दर्ज<br>करे)                                           | :           | 9155106175                      | *             |
| entification Typ               | e (पहचान प्रकार)                                        | Aadhaar Card                                                 | *                          | ldentification No. (पहचान संख्या)                                                                                     | :           | 123456789                       | *             |
| Income                         | Group (आय वर्ग)                                         | Between Rs.400000 and Rs.                                    | 8( <b>v</b> ) *            |                                                                                                    |             |                                 |               |
|                                | Do y<br>(क्या अ                                         | ou belong to 10 % reserva<br>11प आर्थिक रूप से कमजोर         | uon quota f<br>वर्ग के लिए | or economically weaker section.?<br>10% आरक्षण कोटा से संबंधित हैं?)                                                  | :           |                                 |               |
|                                | Email Id                                                | raieev@gmail.com                                             |                            |                                                                                                    | ma          |                                 |               |
|                                | (इमल आईडी)                                              | (peeraggman.com                                              |                            | Googl                                                                                                    | e           |                                 |               |
| या आप कभी उ                    | भपने पहले स्कूल                                         | । कालेज या वर्तमान स्कूल।                                    | ) कालेज में अ              | ापमान / अनुचित साधन से दंडित हु                                                                                       | ए हैं,      | , यदि हॉ, तो उसकी जानव          | गरी भरें।     |
| nique Identity                 | Details (पहचान                                          | का सत्यापन)***(अगर आप                                        | गलत विवरण                  | दर्ज करेंगे उस दशा में आपका पंजीक                                                                                     | रण र        | रद्द कर दिया जाएगा ।)***        |               |
| (211-                          | 12th Roll No.                                           | (12345) *                                                    |                            | 10th Marksheet Sr.No.<br>(ਟਸ਼ਰੀ ਮੋਕ ਸਭ ਸਾਂਚਾ)                                                                         | :           | (12345 ) *                      |               |
| (वारह                          | भाषगरास नवर)<br>10th Roll No.                           | 12345 *                                                      |                            | (दसपा अक पत्र संख्या)<br>10th Passing Year                                                                            | :           | * [1998 • • ] *                 |               |
| (दर                            | ापा का राल नवर)                                         |                                                              |                            | (दसवा उत्तणि वष)                                                                                                    |             |                                 |               |
|                                |                                                         |                                                              |                            | *कृपया अगर                                                                                                    | र्ग पृष्ठ   | पर जाने से पहले इस पेज को सेव र | करें. NEXT >> |
|                                |                                                         | м                                                            | anaged bu                  | देव                                                                                                    |             |                                 |               |

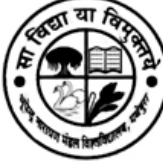

इस पेज पर जिस डिग्री मे Admission लेना है, Registration For (के लिए पंजीकरण) के Dropdown मे अपनी DEGREE TYPE का चयन करे | जिसके पश्चात आपको उन डिग्रीयो के नाम दिखाई देगें जिसके रजिस्ट्रेशन फार्म खुले हुए है।

इसके पश्चात इस पेज पर पूछी गयी सभी जानकारी भरकर "SUBMIT" Button पर क्लिक करे | "SUBMIT" Button पर क्लिक करने के पश्चात आपको User ID & Password का पेज दिखाई देगा, इस User ID & Password को नोट कर के रख लें |

| Bhupendra Narayan Mandal University, Laloo Nagar, Madhepura, Bihar<br>भूपेन्द्र जारायण मंडल विश्वविद्यालय, लालू नगर, मधेपुरा, बिठार                                                                                                    | Welcome, Anurag (Reg. No 461068658)<br>Home   Change Password   Logout |
|----------------------------------------------------------------------------------------------------|------------------------------------------------------------------------|
| Personal Information Address Information Document Upload Weightage                                                                                                    | Details   Education Details   Subject & College Selection   Preview    |
| Google Chrome पर एक समय में एक ही अभ्यर्थी का registration एक<br>registration न करें. सफल registration के पश्चात Logout अवश्य करे.                                                                                                    | Tab पर करे. एक से अधिक टैब खोल कर दो या दो से अधिक अभ्यर्थीयों का      |
| Thank You for Registration!         Your Registration has been completed successfully.         Kindly note your User ID : DEMO19P888686 & Password : 55602065.         It has also been sent to your Mobile.         Please Login using your User ID (Registration No.) & Password and follow the next Step of Registration.         Click here for Next Step[2/8] |                                                                        |
| Managed by ≷                                                                                                    | յո                                                                     |

Candidate "Click here for Next Step (2/6)" पर क्लिक करके 2 से 6 Step भर सकता है |

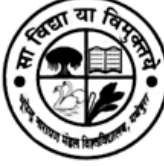

Candidate "Click here for Next Step (2/6)" पर क्लिक करने के पश्चात Address Information का पेज दिखाई देगा |

| Bhupendra Na<br>भूपेन्द्र जाराय                                                                                                    | Welcome, RAJEEV (Reg. No DEMO19U205808)<br>भूपेन्द्र नारायण संडल विश्वविद्यालय, लालू नगर, मधेपुरा, बिहार Home   Change Password   Logout |                              |                                              |                          |             |                      |                     |                      |                    |  |  |  |
|----------------------------------------------------------------------------------------------------|----------------------------------------------------------------------------------------------------|------------------------------|----------------------------------------------|--------------------------|-------------|----------------------|---------------------|----------------------|--------------------|--|--|--|
| Personal Information                                                                                                    | Address In                                                                                                    | formation                    | Document Upload                              | Weightage                | Details     | Education Details    | Subject & (         | College Selection    | Preview            |  |  |  |
| Download Forms                                                                                                    |                                                                                                    |                              |                                              |                          |             |                      |                     |                      |                    |  |  |  |
| Google Chro<br>registration                                                                                                    | ome पर एक<br>न करें. सफल                                                                                                    | र समय में एव<br>त registrati | क ही अभ्यर्थी का regi<br>on के पश्चात Logout | stration एव<br>अवश्य करे | क Tab पर    | करे. एक से अधिक      | टैब खोल क           | र दो या दो से अधि    | धेक अभ्यर्थीयों का |  |  |  |
| Step [2/6] : Address<br>Bank Details (बैंक वि                                                                                          | s Informatio<br>वरण)                                                                                                    | on & Bank                    | Details(पते की जान                           | कारी एवं बें             | क विवरण     | )                    |                     |                      |                    |  |  |  |
| Bank Account Holder Name (वैंक<br>खाता के धारक का नाम) : RAJEEV KUMAR RANJAN * Relation With Bank Account Hold<br>(खाता धारक के साथ आप |                                                                                                    |                              |                                              |                          |             |                      |                     | : SELF               | *                  |  |  |  |
| Account Numbe                                                                                                    | r (खाता नंबर)                                                                                                    | : [123456                    | १८०० • IFSC CODE (IFSC व                     |                          |             |                      | (IF <b>S</b> C कोड) | : 110078             | *                  |  |  |  |
| Select B                                                                                                    | ank(बैंक चुनें)                                                                                                    | : STATE                      | BANK OF INDIA                                | • •                      | Ba          | nk Branch Name(बैंक  | र शाखा नाम)         | : MADHEPURA          | *                  |  |  |  |
| Correspondence Ad                                                                                                    | ldress (पत्र व                                                                                                    | यवहार का प                   | ता)                                          |                          |             |                      |                     |                      |                    |  |  |  |
|                                                                                                    |                                                                                                    | MADHEPURA                    |                                              |                          |             |                      | State (प्रान्त)     | : BIHAR              | *                  |  |  |  |
| Addre                                                                                                    | <b>ss (पता)</b> ः                                                                                                    |                              |                                              |                          |             | Dis                  | strict (जिला)       | : MADHEPURA          | *                  |  |  |  |
|                                                                                                    |                                                                                                    |                              |                                              | *                        |             | Pin Cod              | e (पिन कोड)         | : 854321             | *                  |  |  |  |
| Permanent Address                                                                                                    | (Same As (                                                                                                    | Correspond                   | lence Address) स्थार                         | ी पता (अगर               | पत्राचार उ  | गैर स्थायी पता एक ही | है तो यहाँ कि       | तक करें 🔲 )          |                    |  |  |  |
|                                                                                                    |                                                                                                    | MADHEPURA                    |                                              |                          |             |                      | State (प्रान्त)     | : BIHAR              | ▼ *                |  |  |  |
| Addre                                                                                                    | ss (पता) ः                                                                                                    |                              |                                              |                          |             | Dis                  | strict (जिला)       | : MADHEPURA          | *                  |  |  |  |
|                                                                                                    |                                                                                                    | L                            |                                              | *                        |             | Pin Cod              | e (पिन कोड)         | : 854321             | *                  |  |  |  |
| << PREVIOUS *                                                                                                    | कृपया पिछले पृ                                                                                                    | ष्ठ पर जाने से प             | हले इस पेज को सेव करें.                      |                          |             | *कृपया अग            | ले पृष्ठ पर जाने रं | से पहले इस पेज को से | व करें. 🛛 NEXT >>  |  |  |  |
|                                                                                                    |                                                                                                    |                              | Man                                          | aged by                  | <b>ζ</b> ιπ |                      |                     |                      |                    |  |  |  |

Address Information पेज पर अपना Correspondence Address पिन कोड के साथ एवं अपनी Bank की जानकारी भरे, यदि आपका Correspondence Address और Permanent Address एक ही है तो Check Box पर tick करे

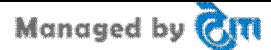

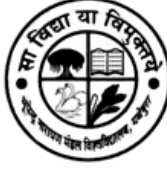

Information भरने के पश्चात "SAVE" Button पर क्लिक करे | "SAVE" Button पर क्लिक करने के पश्चात "NEXT" Button पर क्लिक करे |

"NEXT" Button पर क्लिक करने के पश्चात Document Upload का पेज दिखाई देगा।

| Bhupendra Narayan I<br>भूपेन्द्र नारायण मंड                                                                                                    | Mandal University, I<br>इल विश्वविद्यालय                                  | aloo Nagar, Madhepur<br>1, लालू नगर, मधेपुरा                                                             | a, Bihar<br>, बिहार                                                                          | Welcome, RAJE<br>Home                                                                                 | EV (Reg. No DEMO19U20580<br>  Change Password   Logo                                    | 8)<br>ut                               |  |  |  |  |  |  |
|----------------------------------------------------------------------------------------------------|---------------------------------------------------------------------------|----------------------------------------------------------------------------------------------------|----------------------------------------------------------------------------------------------|----------------------------------------------------------------------------------------------------|-----------------------------------------------------------------------------------------|----------------------------------------|--|--|--|--|--|--|
| Personal Information Add                                                                                                    | ress Information                                                          | Document Upload                                                                                          | Weightage Details                                                                            | Education Details                                                                                     | Subject & College Selection                                                             | Preview                                |  |  |  |  |  |  |
| Download Forms                                                                                                    |                                                                           |                                                                                                    |                                                                                              |                                                                                                    |                                                                                         |                                        |  |  |  |  |  |  |
| Google Chrome पर एक समय में एक ही अभ्यर्थी का registration एक Tab पर करे. एक से अधिक टैब खोल कर दो या दो से अधिक अभ्यर्थीयों का registration ने करें. सफल registration के पश्चात Logout अवश्य करे. |                                                                           |                                                                                                    |                                                                                              |                                                                                                    |                                                                                         |                                        |  |  |  |  |  |  |
| Step [3/6] : Document Up                                                                                                    | oload (दस्तावेज़ उ                                                        | ।पलोड)                                                                                                   |                                                                                              |                                                                                                    |                                                                                         |                                        |  |  |  |  |  |  |
| # एक बार फोटो Upload करने के                                                                                                    | पश्चात आप उसे हटा न                                                       | हीं सकते हैं, लेकिन उसे ब                                                                                | ादल सकते हैं ।                                                                               |                                                                                                    | * To Resize your Image / phot                                                           | o please click here                    |  |  |  |  |  |  |
| Photo Uplo<br>(तस्वीर अपलो                                                                                                    | ad : Choose F<br>(फोटो का सा                                              | <mark>file No file chosen</mark><br>ईज 100 KB से अधिक ना                                                 | *<br>हीं होना चाहिए   Supporte                                                               | d File Types .jpg, .jpeg                                                                              | i, .bmp, and .png]                                                                      |                                        |  |  |  |  |  |  |
| Signature Uplo<br>(हस्ताक्षर अपलो                                                                                                    | ad<br>उ) : [अपने हस्ताक्ष<br>.jpeg, .bmp                                  | ile No file chosen<br>रि (Signature) Scan क<br>, and .png]                                               | *<br>रके Upload करें   Scan F                                                                | file का साईज 100 KB से                                                                                | अधिक नहीं होना चाहिए   Supported                                                        | File Types .jpg,                       |  |  |  |  |  |  |
| 12th Mark Sheet Uploa<br>(12 वीं का अंकपत्र अपलो                                                                                                    | ad<br>(Choose f<br>Student wh<br>marks state<br>Students w<br>already qua | ile No file chosen<br>o have already passed<br>ment and provisional<br>ho are appearing in fin<br>lified | * Mark SI<br>I the required discipline<br>certificate in a single P<br>al semester/year exam | neet Certificate No. 1<br>e shall arrange the sem<br>DF file (Maximum Size<br>i shall arrange the sem | 23456 *<br>ester/year wise statement of mar<br>1MB)"<br>ester/year wise statement marks | ks, consolidated<br>for which they are |  |  |  |  |  |  |
| NOTE : अगर आपके पास 12th N                                                                                                    | Mark Sheet Certifica                                                      | ite No. उपलब्ध नहीं है त                                                                                 | ब आप Mark Sheet Cert                                                                         | ificate No.कॉलम में APP                                                                               | °LIED लिख कर रजिस्ट्रेशन फॉर्म भर स                                                     | कते है।                                |  |  |  |  |  |  |
| Income Certificate Uplo<br>(आय प्रमाण पत्र अपल<br>NOTE : आय प्रमाण पत्र 3 महीने                                                                                                    | oad<br>ोड) : (आयकर प्रमाण्<br>से अधिक पुराना नहीं हं                      | e No file chosen<br>1 पत्र का साईज 200 KB रं<br>ोना चाहिए                                                | * Incc<br>से अधिक नहीं होना चाहिए                                                            | me Certificate No. 12                                                                                 | ;jpg, .jpeg, .bmp, and .png]                                                            |                                        |  |  |  |  |  |  |
| Photo (तस्वीर)                                                                                                    | Signatu                                                                   | re (हस्ताक्षर)                                                                                           | Mark Sheet (ঔক<br>হিন্দু<br>VIEW                                                             | तालिका)                                                                                               | Income Certificate(आय प्रम<br>যি<br>VIEW                                                | राण पत्र)                              |  |  |  |  |  |  |
| << PREVIOUS *कृपया 1                                                                                                    | पिछले पृष्ठ पर जाने से 1                                                  | गहले इस पेज को सेव करें.                                                                                 |                                                                                              | *कृपया अग                                                                                             | ले पृष्ठ पर जाने से पहले इस पेज को सेव                                                  | करें. NEXT >>                          |  |  |  |  |  |  |
|                                                                                                    |                                                                           | Ma                                                                                                    | naged by होता                                                                                |                                                                                                    |                                                                                         |                                        |  |  |  |  |  |  |

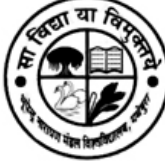

इस पेज पर Photo, Signature एवं 12th की Mark sheet और सम्बंधित प्रमाण पत्र स्कैन करके Upload करे | फोटो का साईज 100 KB से अधिक नहीं होना चाहिए | Supported File Types .jpg, .jpeg, .bmp and .png है | हस्ताक्षर (Signature) के Scan File का साईज 100 KB से अधिक नहीं होना चाहिए | Supported File Types .jpg, .jpeg, .bmp and .png है | अंक पत्र का साईज 1 MB से अधिक नहीं होना चाहिए | Supported File Types .jpg, .jpeg, .bmp and .png है | Upload करने के पश्चात "SAVE" Button पर क्लिक करे | "SAVE" Button पर क्लिक करने के पश्चात "NEXT" Button पर क्लिक करे | "NEXT" Button पर क्लिक करने के पश्चात Weightage Details का पेज दिखाई देगा|

| onal                               | anomaton                                                              | Address mor                                                                                |                                                                 | -Document oproad                                                                                          | Weightage Details                                                                                 | Laucadon                                     | betuns J St                      | Бјеста    | Concyc Selection                      | rieview   |        |
|------------------------------------|-----------------------------------------------------------------------|--------------------------------------------------------------------------------------------|-----------------------------------------------------------------|----------------------------------------------------------------------------------------------------|---------------------------------------------------------------------------------------------------|----------------------------------------------|----------------------------------|-----------|---------------------------------------|-----------|--------|
|                                    |                                                                       |                                                                                            |                                                                 |                                                                                                    | Download Form                                                                                     | s                                            |                                  |           |                                       |           |        |
|                                    | Google Chro                                                           | ome पर एक स<br>न करें. सफल re                                                              | मय में एव<br>egistratio                                         | त्र ही अभ्यर्थी का reg<br>on के पश्चात Logout                                                             | istration एक Tab पर<br>1 अवश्य करे.                                                               | करे. एक र                                    | से अधिक टैब                      | खोल व     | ञ्र दो या दो से अधि                   | क अभ्यर्थ | यिों व |
| <b>[4</b> /<br>दि C<br>स W<br>तो उ | '6]: Weighta<br>andidate ने List<br>eightage का प्रग<br>स Candidate व | i <b>ge Details (O</b><br>t में दी गई Activitie<br>गण पत्र with Unde<br>गे Black List या उ | <b>ptional)</b><br>es में किसी ग्रं<br>ertaking, A<br>सका Admis | <b>वेटेज विवरण (वैकलि</b><br>मैं Participate किया है ते<br>pplication form hard c<br>ssion Cancel किया जा | <b>त्पेक)</b><br>1 उस Activity के सामने ticl<br>opy के साथ कॉलेज को देन<br>सकता है और उस पर पुलिर | ( करें  <br>  होगा  यदि कं<br>  कार्यवाही भी | लिज द्वारा Chec<br>की जा सकती है | k करते र  | समय Weightage का D                    | ocument ग | ालत प  |
| .No.                               | Weight                                                                | age Group                                                                                  | ( आप                                                            | Weightage D<br>  नीचे दी गई सूची में से  <br>उस चेकवॉक्स व                                                | )escription<br>किसी भी एक के योग्य है, 1<br>का चयन करें।)                                         | तो YES                                       | Passing Year                     |           | Sport Name                            |           |        |
| 1                                  | Other Weighta                                                         | iges                                                                                       |                                                                 |                                                                                                    |                                                                                                   |                                              |                                  |           |                                       |           |        |
| 2                                  |                                                                       |                                                                                            | Ward of                                                         | College/University : 5                                                                                    | 5 %                                                                                               |                                              |                                  |           |                                       |           |        |
| 3                                  | NCC/NSS/S                                                             | Scouting                                                                                   | Depend                                                          | lent of Defence Servic                                                                                    | eman: 2 %                                                                                         |                                              |                                  |           |                                       |           |        |
| 5                                  |                                                                       | Joodang                                                                                    | NCC C                                                           | Certificate : 3 %                                                                                         |                                                                                                   |                                              | 2019                             | •         |                                       |           |        |
| 6                                  |                                                                       |                                                                                            | NCC B                                                           | Certificate : 2 %                                                                                         |                                                                                                   |                                              | Year                             | -         |                                       |           |        |
| 7                                  |                                                                       |                                                                                            | NCC A                                                           | Certificate : 1 %                                                                                         |                                                                                                   |                                              | Year                             | -         |                                       |           |        |
| 8                                  |                                                                       |                                                                                            | NSS (W                                                          | /ho has Worked 240 [<br>of 7/10 Days ) : 4 %                                                              | Days and Attended 2                                                                               |                                              | Year                             | •         |                                       |           |        |
| 9                                  |                                                                       |                                                                                            | NSS (W                                                          | /ho has Worked 240 [<br>of 7/10 Days ) : 3 %                                                              | Days and Attended 1                                                                               |                                              | Year                             | •         |                                       |           |        |
| 10                                 |                                                                       |                                                                                            | NSS (W                                                          | ho has Worked 240 [                                                                                       | Days Or 120 Days and                                                                              |                                              | Year                             | •         |                                       |           |        |
| 11                                 | Certificate of S                                                      | Sports                                                                                     | , atomac                                                        |                                                                                                    | 110 Dayo., 2 70                                                                                   |                                              |                                  | _         |                                       |           |        |
| 12                                 |                                                                       | -                                                                                          | Scoutin<br>Dhruvp                                               | g & Ranger / Rover (A<br>ad in Exam.) : 3 %                                                               | warded Second Grade                                                                               | /                                            | 2019                             | •         | Kabaddi                               |           | •      |
| 13                                 |                                                                       |                                                                                            | Scoutin<br>Gurupa                                               | g & Ranger / Rover (A<br>d in Exam.) : 2 %                                                                | warded Third Grade /                                                                              |                                              | Year                             | •         | Select Sport Na                       | ime       | •      |
| 14                                 |                                                                       |                                                                                            | Repres                                                          | entation in District leve                                                                                 | el competition : 2 %                                                                              |                                              | Year                             | •         | Select Sport Na                       | ime       | •      |
|                                    |                                                                       |                                                                                            | Repres                                                          | ented college in unive                                                                                    | rsity Level inter                                                                                 | _                                            | <i>——</i>                        |           | · · · · · · · · · · · · · · · · · · · |           | ٦.     |
|                                    |                                                                       |                                                                                            |                                                                 |                                                                                                    |                                                                                                   |                                              |                                  |           |                                       |           | P      |
| << P                               | REVIOUS                                                               | कृपया पिछले पृष्ठ प                                                                        | र जाने से प                                                     | हले इस पेज को सेव करें.                                                                                   |                                                                                                   |                                              | कृपया अगले पृष्ट                 | र पर जाने | । से पहले इस पेज को सेव               | । करें. N | EXT :  |
|                                    |                                                                       |                                                                                            |                                                                 | Mai                                                                                                    | naged by होग                                                                                      |                                              |                                  |           |                                       |           |        |

Managed by CIT

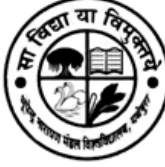

इस पेज पर यदि Candidate ने List में दी गई Activities मे यदि किसी मे Participate किया है तो उस Activity के सामने tick करे |Tick करनेके पश्चात "SAVE" Button पर क्लिक करे | "SAVE" Button पर क्लिक करने के पश्चात "NEXT" Button पर क्लिक करे |

"NEXT" Button पर क्लिक करने के पश्चात Education Details का पेज दिखाई देगा|

|                 | पन्द्र जाराद                | 101       | കടവ വളവവരുന്ന                             | i, eie <u>r</u>    | नगर, मयपुरा,                      | ાલહાર                             |       |                 | onne   |                                  | Logo   |                               |
|-----------------|-----------------------------|-----------|-------------------------------------------|--------------------|-----------------------------------|-----------------------------------|-------|-----------------|--------|----------------------------------|--------|-------------------------------|
| ersonal Inf     | formation                   | A         | ddress Information                        | Docu               | ment Upload                       | Weightage D                       | etail | S Education D   | etails | Subject & College Sele           | ction  | Preview                       |
|                 |                             |           |                                           |                    |                                   | Download                          | Fo    | rms             |        |                                  |        |                               |
| Go<br>reg       | ogle Chro                   | om<br>न व | e पर एक समय में ए<br>व्रें. सफल registrat | क ही अ<br>ion के ' | १भ्यर्थी का regi<br>पश्चात Logout | stration एक<br>अवश्य करे.         | Tab   | पर करे. एक से   | अधिव   | रु टैब खोल कर दो या दो से        | अधिव   | <del>क्र</del> अभ्यर्थीयों का |
| tep [5/6]       | : Educati                   | on        | Details (शिक्षा का f                      | वेवरण)             | _                                 |                                   |       |                 |        |                                  |        |                               |
| latricula       | tion Mark                   | (s [      | Details (१० वीं कक्षा                     | के अंक             | ो का विवरण)                       |                                   |       |                 |        |                                  |        |                               |
| यदि Boar        | d का नाम सूर्गि             | वे (L     | ist) में नहीं है तो अन्य बोर              | ई कॉलम             | में अपने बोर्ड का न               | गम भरें।                          |       |                 |        |                                  |        |                               |
| Во              | ard (बोर्ड)                 | :         | OTHER BOARD                               |                    |                                   |                                   |       |                 |        |                                  | •      | *                             |
| Oth<br>(        | er Board<br>अन्य बोर्ड)     | :         | Other Board                               |                    |                                   |                                   |       |                 |        |                                  |        |                               |
| Pas:            | sing Year<br>उत्तीर्ण वर्ष) | :         | 1998                                      | ۳                  | Gra                               | ding System<br>(ग्रेडिंग प्रणाली) | :     | No v            | *      | CGPA                             | : [-   | Select CGPA- 🔻                |
| Maximu<br>(अधिव | im Marks<br>कतम अंक)        | :         | 500 *                                     |                    | Ma                                | arks Obtained<br>(प्राप्त अंक)    | :     | 450             | *      | Percentage(प्रतिश्रत)            | : 90   | %                             |
| ntermed         | iate Mark                   | s D       | etails (१२ वीं कक्षा                      | के अंको            | । का विवरण)                       |                                   |       |                 |        |                                  |        |                               |
| Exan<br>(T      | n Stream<br>गरीक्षा वर्ग)   | :         | Science                                   | ٣                  | Note : यदि आ                      | प परीक्षा वर्ग (Ex                | am    | Stream) को बदलन | ा चाह  | ते हैं तो आपको पहले सभी विष      | पवार अ | कों को हटाना होग              |
| यदि Boar        | d का नाम सूर्गि             | चे (L     | ist) में नहीं है तो अन्य बोर              | ई कॉलम             | में अपने बोर्ड का न               | गम भरें।                          |       |                 |        |                                  |        |                               |
| Bo              | ard (वोर्ड)                 | :         | OTHER BOARD                               |                    |                                   |                                   |       |                 |        |                                  | •      |                               |
| Oth<br>(        | er Board<br>अन्य बोर्ड)     | :         | Other Board                               |                    |                                   |                                   |       |                 |        |                                  |        |                               |
| Pas:            | sing Year<br>उत्तीर्ण वर्ष) | :         | 2018                                      | •                  | Grading                           | System (ग्रेडिंग<br>प्रणाली)      | :     | No •            | )      | CGPA                             | : [-   | Select CGPA                   |
| Maximu<br>(अधिव | im Marks<br>कतम अंक)        | :         | \$500 *                                   |                    | Marks Obtained (प्राप्त अंक)      |                                   |       | 485             | )      | Percentage(प्रतिशत)              | : 97   | %                             |
| Subject         | Wise Mar                    | ks        | Details (विषय वार                         | के अंक             | ो का विवरण)                       |                                   |       |                 |        |                                  |        |                               |
| Sub             | ject (विषय)                 | 1         | Select Subject                            | •                  | * N                               | Aaximum Mark<br>(अधिकतम अंक       | s :   |                 | )*   I | Marks Obtained (प्राप्त अंक)     | : [    |                               |
| Compu           | Isary Type                  |           | Colort                                    |                    | <br>۲                             | ,                                 |       |                 |        |                                  |        |                               |
| (अन्            | नेवार्य प्रकार)             |           | ADD RESE                                  |                    |                                   |                                   |       |                 |        |                                  |        |                               |
| S No.           | Subject                     |           |                                           | Compu              | leony Type                        | M                                 | avim  | um Marka        |        | Marke Obtained                   |        | DELETE                        |
| 1               | PHYSICS                     |           |                                           | Southin            | soly type                         | 10                                | 0     | uni marka       |        | 85                               |        |                               |
| 2               | CHEMIST                     | RY        |                                           |                    |                                   | 10                                | D     |                 |        | 75                               |        | 1                             |
| 3               | MATHEM                      | ATIC      | xs                                        |                    |                                   | 10                                | D     |                 |        | 79                               |        | Û                             |
| 4               | MAITHILI                    | (NR       | B)                                        | NRB                |                                   | 50                                |       |                 |        | 48                               |        | 1                             |
| 5               | SANSKRI                     | T (N      | IRB)                                      | NRB                |                                   | 50                                |       |                 |        | 48                               |        |                               |
| << PRE          | VIOUS                       | का        | या पिलले प्रष्ठ पर जाने ये।               | ग्रहले दम्प        | पेज को सेत करें                   |                                   |       | *00             | वया ३  | गाले पष्ट पर जाने से पहले दय गेज | को सेव | करें NEXT >>                  |
| - TRE           |                             | 5.4       |                                           | 1621.64            | Contact distance.                 |                                   |       | ų               | 141.9  |                                  | 11114  |                               |

Managed by CIN

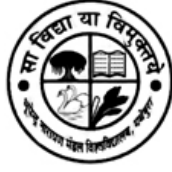

Educational Details पेज पर 10<sup>th</sup> / 12th / Graduation की जानकारी भरे | जानकारी भरने के पश्चात "SAVE" Button पर क्लिक करे | "SAVE" Button पर क्लिक करनेके पश्चात "NEXT" Button पर क्लिक करे |

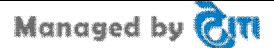

| क्षित्र में कि Bhupen<br>भ्रापेन्द्र                                                                                                 | dra Narayan Man<br>नारायण मंडल                                                                          | dal Univ<br>विश्ववि                                         | ersity, L<br>ह्यालय                         | aloo Nagar<br>, लाल नग                                                 | , Madhep<br>र, मधेप                                                | oura, Bihar<br>रा, बिहार  |
|----------------------------------------------------------------------------------------------------|----------------------------------------------------------------------------------------------------|-------------------------------------------------------------|---------------------------------------------|------------------------------------------------------------------------|--------------------------------------------------------------------|---------------------------|
| The are instant                                                                                                    |                                                                                                    |                                                             |                                             |                                                                        | · · · ·                                                            | , , _                     |
| Bhupendra Narayan Mandal Univ<br>भूपेन्द्र नारायण संडल विश्ववि                                                                       | ersity, Laloo Nagar, Madhepura, Bihar<br>द्यालय, लालू नगर, अधेपुरा, बिहार                               |                                                             | Welcome, RA<br>Home                         | JEEV (Reg. No DEI<br>  Change Passwo                                   | MO19U205808)<br>ord   Logout                                       |                           |
| Personal Information Address Information                                                                                             | ntion Document Upload Weigh                                                                             | tage Details E                                              | ducation Detail                             | s Subject & Colleg                                                     | e Selection Pre                                                    | eview                     |
|                                                                                                    | Dowr                                                                                                    | nload Forms                                                 |                                             |                                                                        |                                                                    |                           |
| Google Chrome पर एक समय<br>registration न करें. सफल reg                                                                              | 1 में एक ही अभ्यर्थी का registratio<br>istration के पश्चात Logout अवश्य                                 | n एक Tab पर व<br>करे.                                       | न्रे. एक से अधि                             | क टैब खोल कर दो र                                                      | ग दो से अधिक अ                                                     | भ्यर्थीयों का             |
| Step [6/6] : Subject & College Sele                                                                                                  | ction(विषय और कॉलेज चयन)                                                                                |                                                             |                                             |                                                                        |                                                                    |                           |
| यदि आपको Degree या Subject नहीं दिखाः                                                                                                | ई दे रहा है तो आप इसके लिए योग्य नहीं<br>Educa                                                          | ई या उस Degree <sup>दे</sup><br>ition Check करें            | <b>ग्लिए रजिस्ट्रे</b> शन                   | बन्द हो गये हैं   आप Edi                                               | ucation Detail ਸੇ अ                                                | पनी Previous              |
| Degree (डिग्री)                                                                                                    | : Select Degree                                                                                         |                                                             | *                                           |                                                                        |                                                                    |                           |
| Subject (विषय)                                                                                                    | : Select Subject                                                                                        |                                                             | •                                           |                                                                        |                                                                    |                           |
| Compulsory Subjects Type<br>(अनिवार्य विषय प्रकार)                                                                                   | : • Rastra Bhasha ONon Rastra B                                                                         | hasha                                                       |                                             |                                                                        |                                                                    |                           |
| Compulsory Subject<br>(अनिवार्य विषय)                                                                                                | : Select Subject                                                                                        |                                                             | *                                           |                                                                        |                                                                    |                           |
| Note:- यदि लिस्ट में 5 कॉलेज से कम<br>यदि लिस्ट में 5 या 5 से अधिक कॉलेज<br>अनुसार नम्बर भरें  <br>अपने चुने हुए कॉलेज के Subsidiary | । दिखाई दे रहे हैं तो सभी कॉलेज<br>1 दिखाई दे रहे हैं तो कम से कम<br>9 Subject 1 और Subsidiary S<br>SAN | के आगे Prefer<br>5 कॉलेज या सभ<br>ubject 2 का भ<br>/E RESET | ence कॉलम :<br>1ी कॉलेज के अ<br>1े चयन करें | में preference के अ<br>तागे Preference क                               | भनुसार नम्बर भरे<br>ॉलम में preferer                               | ं।<br>nce के              |
| List of Subject Applied ( विषय आ                                                                                                    | वेदन की सूची )                                                                                          |                                                             |                                             |                                                                        |                                                                    |                           |
| S.No. Degree Subject Name                                                                                                    | Compulsory Subjects                                                                                     | Form Fee                                                    | Late Fee                                    | Entrance Fee                                                           | Edit                                                               | Delete                    |
| 1         B.A (Hons)         ECONOMICS           2         B.A (Hons)         ENGLISH                                                | HINDI (RB)<br>HINDI,BANGALA (NRB)                                                                       | 300.00<br>200.00                                            | 0.00                                        | 0.00                                                                   | View Preference<br>View Preference                                 |                           |
|                                                                                                    |                                                                                                    |                                                             |                                             | Total Form Fe<br>Total Entrance Fe<br>Late Fe<br>Paid Fe<br>Net Payabl | e Amount :<br>e Amount :<br>e Amount :<br>e Amount :<br>e Amount : | 500<br>0<br>0<br>0<br>500 |
| << PREVIOUS *कृपया पिछले पृष्ठ पर                                                                                                    | जाने से पहले इस पेज को सेव करें.                                                                        |                                                             | *कृपया र                                    | अगले पृष्ठ पर जाने से पहले                                             | इस पेज को सेव करें.                                                | NEXT >>                   |
|                                                                                                    | Managed                                                                                                 | by Citt                                                     |                                             |                                                                        |                                                                    |                           |
|                                                                                                    |                                                                                                    |                                                             |                                             |                                                                        |                                                                    |                           |
|                                                                                                    | Manag                                                                                                   | ed by д                                                     | TI                                          |                                                                        |                                                                    |                           |

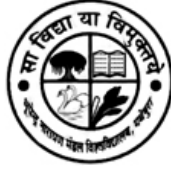

इस पेज पर Degree, Subject, Compulsory Subject (Rastra Bhasha या Non Rastra Bhasha) का चयन करना है | चयन करने के पश्चात जिस कॉलेज में वह Subject उपलब्ध होगें उनकी List दिखाई दे जायेगी, इस List में से आपको वरीयता के अनुसार कॉलेज का चयन करना है |

"NEXT" Button पर क्लिक करनेके पश्चात आपके द्वारा भरी गयी जानकरी दिखाई देगी,यदि कोई जानकारी आप सही करना चाहते है तो जानकारी से सम्बंधित TAB पर जाकर अपनी जानकारी सही कर सकते है |

"NEXT" Button पर क्लिक करने के पश्चात Preview का पेज दिखाई देगा|

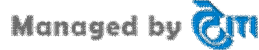

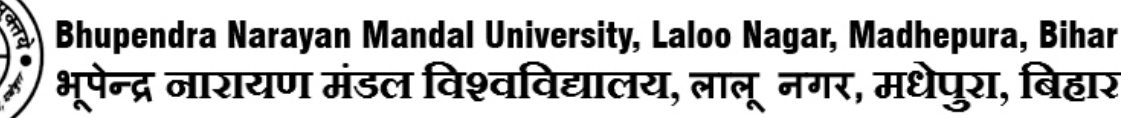

| Bhupendra Narayan Mandal U<br>भूपेन्द्र नारायण मंडल विश्व               | niversity, I<br>इतिह <u>ााल</u> य                         | aloo<br>1, ला | Nagar, Madhepur<br>लू नगर, <u>मधेपुरा</u> | a, Bihar<br>, बिहार                        | Welcome, RAJEEV (Re<br>Home   _ Cha                                                   | eg. No.<br>ange Pa                             | DEI<br>asswo                | MC | 019U205808)               |
|-------------------------------------------------------------------------|-----------------------------------------------------------|---------------|-------------------------------------------|--------------------------------------------|---------------------------------------------------------------------------------------|------------------------------------------------|-----------------------------|----|---------------------------|
| rsonal Information Address Info                                         | rmation                                                   | Do            | cument Upload                             | Weightage Detai                            | Is Education Details Subj                                                             | ject & (                                       | Colleg                      | ge | Selection Preview         |
|                                                                         |                                                           |               |                                           | Download Fo                                | orms                                                                                  |                                                |                             |    |                           |
| Soogle Chrome पर एक स<br>registration न करें. सफल ।                     | समय में एव<br>registrati                                  | क ही<br>on रे | i अभ्यर्थी का reg<br>के पश्चात Logout     | istration एक Tab<br>अवश्य करे.             | ) पर करे. एक से अधिक टैब खं                                                           | वोल क                                          | र दो र                      | या | दो से अधिक अभ्यर्थीयों का |
| ep [1/6] : Personal Information                                         | n (व्यक्तिग                                               | ात वि         | PREVIEW FC<br>वेवरणा                      | ORM BEFORE F                               | NAL SUBMISSION                                                                        |                                                |                             |    |                           |
|                                                                         | Regist                                                    | trati         | on For (के लिए                            | पंजीकरण) : Und                             | er Graduate (UG) (2019 - 2                                                            | 020)                                           |                             |    |                           |
| Enrollmen<br>(In case of BNMU)<br>(एनरोलमेंट संख्या (यदि आप BNMU)       | nt Number<br>) Student)<br>के छात्र हैं)                  | :             | 123456                                    |                                            |                                                                                       |                                                |                             |    |                           |
| Candidate's Name<br>(छात्र का नाम अंग्रेज़ी में<br>(As on 10th Markshee |                                                           | :             | RAJEEV                                    |                                            | Candidate's Name<br>(ডার কা ন                                                         | e in Hir<br>ाम हिंदी                           | ndi<br>ोमे)                 | :  | राजीव                     |
| Mother's Name<br>(माता का नाम अंग्रेज़ी में                             |                                                           |               | Mrs. RANJAN                               |                                            | Mother's Name<br>(माता का ना                                                          | e In Hir<br>म हिन्दी                           | ndi<br>में)                 | :  | रंजन                      |
| Father's Name<br>(पिता का नाम अंग्रेज़ी मे                              |                                                           |               | Mr. RANJAN                                |                                            | Father's Name<br>(पिता का ना                                                          | e In Hir<br>म हिन्दी                           | ndi<br>1मे)                 | :  | रंजन                      |
| Name of Nominee<br>(नामांकित व्यक्ति का नाम                             |                                                           |               | FATHER                                    |                                            | Guardian Name with<br>(गार्जियन का नाम & रिव्                                         | h relati<br>तेशन लि                            | on<br>खिं)                  | :  |                           |
| Ge                                                                      | nder (लिंग                                                | ) :           | Male                                      |                                            | Reli                                                                                  | igion (9                                       | धर्म)                       |    | Hindu                     |
| Cate                                                                    | gory (श्रेणी                                              | ) :           | GEN                                       |                                            | Caste Name (जा                                                                        | ति का न                                        | ाम)                         | :  |                           |
| Sub Category (अन्य श्रेणी                                               |                                                           |               |                                           |                                            | Horz./Reservation<br>(क्षैतिज/आ                                                       | Catego<br>रक्षण श्रे                           | ory<br>णी)                  | :  |                           |
| Date of Birth                                                           | (जन्म तिथि                                                | ):            | 01/01/1984                                |                                            | Nationality (                                                                         | Nationality (नागरिकता)                         |                             |    | Indian                    |
| Domicile(State) (मूल निवास (राज्य))                                     |                                                           |               | BIHAR                                     |                                            | Have you taken No<br>Certificate<br>(क्या आपने एस. पी. से अनापनि<br>प्राप्त           | object<br>From S<br>त्ते प्रमाण<br>त किया i    | ion<br>SP?<br>ापत्र<br>है?) | :  | No                        |
| Remarks (In Ca<br>(टिप्पणी(एन आर आई                                     | Remarks (In Case of NRI)<br>(टिप्पणी(एन आर आई की दशा में) |               |                                           |                                            | Hostel R                                                                              | equire<br>(ভাগাব                               | d?<br>ास)                   | :  | No                        |
|                                                                         | Medium<br>(माध्यम                                         | ;             | English                                   |                                            | Blood Group (                                                                         | रक्त सम                                        | मूह)                        | :  | B+                        |
| Your Own Mobil<br>(अपने स्वयं का मोबाइल नं                              | e Number<br>बर दर्ज करें                                  | ) :           | 9155106175                                |                                            | Your Parent's Mobile<br>(आपके माता-पिता का मोव                                        | e Numb<br>बाइल ने                              | oer<br>बर)                  | :  | 9155106175                |
| ldentifica<br>(पह                                                       | tion Type<br>चान प्रकार                                   | ; :           | Aadhaar Card                              |                                            | ldentific<br>(។ត្                                                                     | ldentification No.<br>(पहचान संख्या)           |                             |    | 123456789                 |
|                                                                         |                                                           | D             | o you belong to 1<br>(क्या आप र           | 10 % reservation q<br>आर्थिक रूप से पिछड़े | ota for economically weaker section .?<br>वर्ग के लिए 10% आरक्षण कोटा से संबंधित हैं) |                                                |                             |    | YES                       |
| Income Group                                                            | p (आय वर्ग                                                | ):            | Between Rs.400                            | 000 and Rs. 80000                          | 0 Email ld (향후                                                                        | मेल आई                                         | ৰ্জী)                       | :  | rajeev@gmail.com          |
| 12ti<br>(बारहवीं क                                                      | h Roll No.<br>ग रोल नंबर                                  | ; :           | 12345                                     |                                            | 10th Markshe<br>(दसवी अंक                                                             | 10th Marksheet Sr.No.<br>(टसवी अंक पत्र संख्या |                             |    | 12345                     |
| 10ti<br>(टसवी क                                                         | h Roll No.<br>ग रोल नंबर                                  | ; :           | 12345                                     |                                            | 10th Pase<br>(टसवी                                                                    | sing Ye<br>उत्तीर्ण व                          | ear<br>वर्ष)                | :  | 1998                      |
| tep [2/6] : Address Information                                         | & Bank                                                    | Det           | ails(पते की जान                           | ाकारी एवं बैंक विव                         | रण)                                                                                   |                                                |                             |    |                           |
| אווא טפנמווס (איא ועעלט)                                                |                                                           |               |                                           | Pal                                        | ation With Bank Account Hold                                                          | er                                             |                             |    |                           |
| Bank Account Holder Name (बैंक खा<br>के धारक का ना                      | ताः R/<br>म)                                              | AJEE          | V KUMAR RANJA                             | AN                                         | Nam<br>(खाता धारक के साथ आपका सबेध                                                    | ie :<br>ย)                                     | SELF                        | -  |                           |
| Account Number (खाता नेव                                                | र.) : 12                                                  | 3456          | 67890                                     |                                            | IFSC CODE (IFSC कोड                                                                   | 5.) :                                          | 11007                       | 78 |                           |
| Bank Nam<br>(बैंक का नाग                                                | ne : St<br>R.)                                            | ate E         | ank of India                              |                                            | Bank Branch Nam<br>(बैंक शाखा नाम                                                     | e:<br>1.)                                      | MAD                         | HE | PURA                      |
| Correspondence Address (पत्र व्यव                                       | बहार का प                                                 | ता)           |                                           |                                            |                                                                                       |                                                |                             |    |                           |
| Address (पर                                                             | т): М/                                                    |               | EPURA                                     |                                            |                                                                                       |                                                |                             |    |                           |
| District (বিবা) : MADHEPURA                                             |                                                           |               |                                           |                                            |                                                                                       |                                                |                             |    |                           |
| State (प्रान्त) : BIHAR                                                 |                                                           |               |                                           |                                            |                                                                                       |                                                |                             |    |                           |
| Pin Code (पिन को                                                        | <b>ভ)</b> : ৪5                                            | 4321          |                                           |                                            |                                                                                       |                                                |                             |    |                           |
| Permanent Address (Same As Co                                           | orrespond                                                 | lenc          | e Address) स्था                           | यी पता                                     |                                                                                       |                                                |                             |    |                           |
| Address (पर                                                             | тт) : M/                                                  |               | EPURA                                     |                                            |                                                                                       |                                                |                             |    |                           |
| District (जिल                                                           | тт) : M/                                                  |               | EPURA                                     |                                            |                                                                                       |                                                |                             |    |                           |
| State (प्रा-                                                            | त्त) : Bli                                                | HAR           |                                           |                                            |                                                                                       |                                                |                             |    |                           |
| Pin Code (पिन को                                                        | डा : 85                                                   | 4321          |                                           |                                            |                                                                                       |                                                |                             |    |                           |

#### Step [3/6] : Photo, Signature, & Mark Sheet Upload (तस्वीर, हस्ताक्षर, और अंक तालिका अपलोड)

| Photo (तस्वीर) | Signature (हस्ताक्षर)<br>fortu bilunt famil | Mark Sheet (अंक तालिका)<br>ViEW<br>Certificate No.<br>123456 | Income Certificate(आय प्रमाण पत्र)<br>VIEW<br>Certificate No.<br>123456 |
|----------------|---------------------------------------------|--------------------------------------------------------------|-------------------------------------------------------------------------|
| << PREVIOUS    |                                             |                                                              | NEXT >>                                                                 |
|                | h                                           | lanaged by Cm                                                |                                                                         |

Managed by CITI

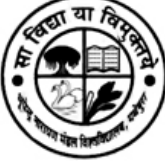

| ersonal information Aut                                                                                                    | iress                                          | Information                                                                                                    | Document Upload                                                                                                    | Weightage Details                                                                                                    | Education                                                                                              | Details Subject &                                                                                                    | College                                            | Selection                                                            | Preview                                                |
|----------------------------------------------------------------------------------------------------|------------------------------------------------|----------------------------------------------------------------------------------------------------|----------------------------------------------------------------------------------------------------|----------------------------------------------------------------------------------------------------|----------------------------------------------------------------------------------------------------|----------------------------------------------------------------------------------------------------|----------------------------------------------------|----------------------------------------------------------------------|--------------------------------------------------------|
|                                                                                                    |                                                |                                                                                                    |                                                                                                    |                                                                                                    |                                                                                                    | '                                                                                                    |                                                    |                                                                      |                                                        |
| Soogle Chrome<br>registration न करें                                                                                                    | पर ।<br>१. सप                                  | रक समय में एव<br>कल registrati                                                                                                    | क ही अभ्यर्थी का reg<br>on के पश्चात Logout                                                                                                    | jistration एक Tab पर<br>t अवश्य करे.                                                                                                    | र करे. एक                                                                                              | से अधिक टैब खोल क                                                                                                    | र दो य                                             | । दो से अधि                                                          | क अभ्यर्थीयों का                                       |
| tep [4/6] : Weightage D                                                                                                    | )etai                                          | ls (Optional)                                                                                                    | ) वेटेज विवरण (वैकलि                                                                                                    | ल्पेक)                                                                                                    |                                                                                                    |                                                                                                    |                                                    |                                                                      |                                                        |
| here is no weightage details                                                                                                    |                                                |                                                                                                    |                                                                                                    |                                                                                                    |                                                                                                    |                                                                                                    |                                                    |                                                                      |                                                        |
| itep [5/6] : Education D                                                                                                    | etai                                           | ls (মিঞ্জা কা নি                                                                                                    | वेवरण)                                                                                                    |                                                                                                    |                                                                                                    |                                                                                                    |                                                    |                                                                      |                                                        |
| Matriculation Marks De                                                                                                    | tails                                          | s (१० वीं कक्षा                                                                                                    | के अंको का विवरण)                                                                                                    |                                                                                                    |                                                                                                    |                                                                                                    |                                                    |                                                                      |                                                        |
| Passing Year (उत्तीर्ण वर्ष)                                                                                                    | :                                              | 2016                                                                                                    | •                                                                                                    |                                                                                                    |                                                                                                    |                                                                                                    |                                                    |                                                                      |                                                        |
| Board (बोर्ड)                                                                                                    | :                                              | Select Board                                                                                                    | d                                                                                                    |                                                                                                    |                                                                                                    | •                                                                                                    |                                                    |                                                                      |                                                        |
| Other Board (अन्य बोर्ड)                                                                                                    | 1                                              |                                                                                                    |                                                                                                    |                                                                                                    |                                                                                                    |                                                                                                    |                                                    |                                                                      |                                                        |
| Grading System (ग्रेडिंग<br>प्रणाली)                                                                                                    | :                                              | No                                                                                                    | •                                                                                                    |                                                                                                    | CGPA                                                                                                   |                                                                                                    | : [                                                | Select CGPA                                                          |                                                        |
| Maximum Marks (अधिकतम<br>अंक)                                                                                                    | :                                              |                                                                                                    |                                                                                                    |                                                                                                    | Marks                                                                                                  | obtained (प्राप्त अंक)                                                                                                    | :                                                  |                                                                      |                                                        |
| Percentage(प्रतिशत)                                                                                                    | :                                              |                                                                                                    |                                                                                                    |                                                                                                    |                                                                                                    |                                                                                                    |                                                    |                                                                      |                                                        |
| Intermediate Marks De                                                                                                    | tails                                          | (१२ वीं कक्षा व                                                                                                    | के अंको का विवरण)                                                                                                    |                                                                                                    |                                                                                                    |                                                                                                    |                                                    |                                                                      |                                                        |
| Exam Stream (परिक्षा वर्ग)                                                                                                    | :                                              | Select Exam                                                                                                    | Stream 🔻                                                                                                    |                                                                                                    | Pas                                                                                                    | ssing Year (उत्तीर्ण वर्ष)                                                                                                    | : [                                                | Select Year                                                          | •                                                      |
| Board (बोर्ड)                                                                                                    | ÷                                              | Select Board                                                                                                    | d                                                                                                    |                                                                                                    |                                                                                                    | •)                                                                                                    |                                                    |                                                                      |                                                        |
| Other Board (अन्य बोर्ड)                                                                                                    | :                                              |                                                                                                    |                                                                                                    |                                                                                                    |                                                                                                    |                                                                                                    |                                                    |                                                                      |                                                        |
| Grading System (ग्रेडिंग<br>प्रणाली)                                                                                                    | :                                              | No                                                                                                    | •                                                                                                    |                                                                                                    |                                                                                                    | CGPA                                                                                                    | : _                                                | Select CGPA                                                          |                                                        |
| Graduation Marks Deta                                                                                                    | ils (                                          | स्रातक कक्षा वे                                                                                                    | <b>b</b> अंको का विवरण)                                                                                                    |                                                                                                    |                                                                                                    |                                                                                                    |                                                    |                                                                      |                                                        |
| Exam Stream (परिक्षा वर्ग)                                                                                                    | 1                                              | Select Exa                                                                                                    | •                                                                                                    |                                                                                                    |                                                                                                    | Passing Year (उत्तीष                                                                                                    | र्ग वर्ष)                                          | : Select                                                             | Ye 🔻                                                   |
| University (विश्वविधालय)                                                                                                    | 1                                              |                                                                                                    |                                                                                                    |                                                                                                    |                                                                                                    |                                                                                                    |                                                    |                                                                      |                                                        |
| Maximum Marks (अधिकतम<br>अंक)                                                                                                    | :                                              |                                                                                                    |                                                                                                    |                                                                                                    |                                                                                                    | Marks Obtained (प्राप्त                                                                                                    | 'अंक)                                              | :                                                                    |                                                        |
| Result Awaited (रिजल्ट की<br>प्रतीक्षा)                                                                                                    | :                                              | No                                                                                                    | •                                                                                                    |                                                                                                    |                                                                                                    |                                                                                                    |                                                    |                                                                      |                                                        |
| lf your graduation division<br>अनुग्रह के निशान की वजह से र                                                                                                    | is cl<br>बदल                                   | hanged due to<br>रहा है तो हाँ / नई                                                                                               | grace marks then ple<br>हीं का चयन करें.)                                                                                                    | ease select YES/NO. (3                                                                                                    | अपनी स्नातक                                                                                            | स्तर की पढ़ाई विभाजन                                                                                                    |                                                    | : OYES®                                                              | NO                                                     |
| Are You Gate Qualified ?                                                                                                    | :                                              | No                                                                                                    |                                                                                                    |                                                                                                    |                                                                                                    |                                                                                                    |                                                    |                                                                      |                                                        |
| tep [6/6] : Online Regis                                                                                                    | strat                                          | ion Form (अं                                                                                                    | ॉनलाइन पंजीकरण प                                                                                                    | ıत्र)                                                                                                    |                                                                                                    |                                                                                                    |                                                    |                                                                      |                                                        |
|                                                                                                    |                                                |                                                                                                    |                                                                                                    |                                                                                                    |                                                                                                    | Total Form Fe                                                                                                    | ee Amo                                             | unt :                                                                | 0.00                                                   |
|                                                                                                    |                                                |                                                                                                    |                                                                                                    |                                                                                                    |                                                                                                    | Late Fe<br>Paid Fe<br>Net Payab                                                                                                    | ee Amo<br>ee Amo                                   | unt:<br>unt:                                                         | 0.00                                                   |
| Declaration (घोषणा)                                                                                                    |                                                |                                                                                                    |                                                                                                    |                                                                                                    |                                                                                                    | Net i ayab                                                                                                    |                                                    |                                                                      | 0.00                                                   |
| <ol> <li>मैं हमेशा मन और आसा से 1<br/>(2) मैं अनुसासनहीनता के दायरे<br/>(3) मैं किसी भी सतर पर रेशिग मे<br/>सहयोग करूंगा / करूंगी।</li> <li>मुझे को भी कार्य आवंदित हो<br/>(3) मैं यह सुनिश्चित करता / कररं<br/>उपस्थिति को पूरा करूंगा / करंसे<br/>(8) वर्तमान मैं, मैं किसी भी अन्य</li> </ol> | विश्ववि<br>में आ<br>गा उर<br>गी हूं वि<br>ग हा | धालय और कॉलेज<br>ने वाले आचरण नि<br>ाल नहीं रहूंगा / रहूं<br>9े मैं समय से प्रा व<br>के मैं कक्षा में नियगि<br>वेधालय / विश्वविधा | । द्वारा वैयार नियमों और वि<br>(यमों के खिलाफ किसी भी<br>गी, अगर मेरे संज्ञान में रेगि<br>हरूगा / करूंगी और उसक<br>प्रेत रूप से उपस्थित रहूंगा /<br>लय का छात्र नहीं हूँ और न | ।नियमों का पालन करता रहूं।<br>गतिविधि में लिप्त नहीं रहूंगा<br>ग से सम्बंधित कोई बात आरं<br>51 आकलन एवं मूल्यांकन के<br>1 रहूंगी और किसी भी परिसि<br>1 ही किसी विग्री के लिए अग्ना | गा / रहूगीं और<br>(/ रहूंगी  <br>ती है तो मैं इसक<br>लिए समय से 1<br>थति में 100%<br>णी परीक्षा में बै | उसी के पालन के लिए व्यक्ति<br>की जानकारी सम्बंधित अधि<br>प्रस्तुत करने की जिम्मेदारी तं<br>उपस्थिति के लिए प्रयासरत<br>ठने जा रहा। रही हूँ। | तिगत रूप<br>कारी को<br>तेता / लेती<br>रहूंगा / रहू | न से जिम्मेदार र<br>दूगां / दूगीं तथा<br>  हूं  <br>रूगीं नहीं तो कम | हूंगा / रहूगीं  <br>जॉच में पूरी तरह से<br>1 से कम 75% |
| मैंने सभी नियम ध्यान से पढ़े                                                                                                    | हे औ                                           | र उनके लिए मैं उत्त                                                                                                    | तरदायी रहूंगा / रहूंगी ।                                                                                                    |                                                                                                    |                                                                                                    |                                                                                                    |                                                    |                                                                      |                                                        |
|                                                                                                    | on (T                                          | ।त्र की पुष्टि / स्वी <sup>7</sup>                                                                                                | ्रिंग (र्डाक                                                                                                    |                                                                                                    |                                                                                                    |                                                                                                    |                                                    |                                                                      |                                                        |
| Confirm / Accept Declarati                                                                                                    |                                                |                                                                                                    |                                                                                                    |                                                                                                    |                                                                                                    |                                                                                                    |                                                    |                                                                      |                                                        |
| Confirm / Accept Declaration                                                                                                    |                                                |                                                                                                    |                                                                                                    |                                                                                                    |                                                                                                    |                                                                                                    |                                                    | SUBMIT &                                                             | MAKE PAYMENT                                           |

Managed by CIT

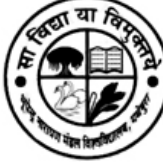

Confirm / Accept Declaration पर क्लिक करे और "SUBMIT & MAKE PAYMENT" पर क्लिक करे।

Payment Confirm होने के पश्चात इस पेज से आप अपना फार्म और पेमेंट की रसीद Download कर सकते हैं |

| Bhupendra Na<br>भूपेन्द्र नाराय | rayan Mandal University, I<br>ण मंडल विश्वविद्यालय | Laloo Nagar, Madhepu<br>व, लालू नगर, मधेपुरा | ra, Bihar<br>I, बिहार               | Welcome, RAJE<br>Home | EV (Reg. No DEMO19U20580<br>  Change Password   Logo | 8)<br>ut         |
|---------------------------------|----------------------------------------------------|----------------------------------------------|-------------------------------------|-----------------------|------------------------------------------------------|------------------|
| Personal Information            | Address Information                                | Document Upload                              | Weightage Details                   | Education Details     | Subject & College Selection                          | Preview          |
|                                 |                                                    |                                              | Download Form                       | ıs                    |                                                      |                  |
| Google Chro<br>registration     | ome पर एक समय में ए<br>न करें. सफल registrati      | क ही अभ्यर्थी का reg<br>ion के पश्चात Logou  | jistration एक Tab प<br>t अवश्य करे. | र करे. एक से अधिक     | टैब खोल कर दो या दो से अधि                           | क अभ्यर्थीयों का |
| DOWNLOAD SEC                    | TION                                               |                                              |                                     |                       |                                                      |                  |
| Dear RAJEEV ,                   |                                                    |                                              |                                     |                       |                                                      |                  |
| Please Take a Print of          | out of following docun                             | nents.                                       |                                     |                       |                                                      |                  |
| Registration Form               | n                                                  |                                              |                                     |                       |                                                      |                  |
| E-Payment Recei                 | pt Registration Fee                                |                                              |                                     |                       | =                                                    | = <b>Г</b>       |
| Team                            |                                                    |                                              |                                     |                       |                                                      |                  |
| BNMU, Madhepura,                |                                                    |                                              |                                     |                       |                                                      |                  |
| ,                               |                                                    |                                              |                                     |                       |                                                      |                  |
|                                 |                                                    |                                              |                                     |                       |                                                      |                  |
|                                 |                                                    |                                              |                                     |                       |                                                      |                  |
|                                 |                                                    |                                              |                                     |                       |                                                      |                  |
|                                 |                                                    |                                              |                                     |                       |                                                      |                  |
|                                 |                                                    |                                              |                                     |                       |                                                      |                  |
|                                 |                                                    |                                              |                                     |                       |                                                      |                  |
|                                 |                                                    |                                              |                                     |                       |                                                      |                  |
|                                 |                                                    | Ma                                           | naged by होता                       |                       |                                                      |                  |

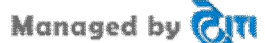